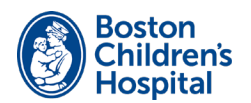

# tytocare

Welcome! Follow these steps to set up and use your Tyto device.

# SET UP

You'll need a mobile phone or tablet that has internet access through Wi-Fi or a personal hotspot.

- Download the TytoCare app from the App Store (iOS) or Google Play (Android) onto your smartphone or tablet.
- 2 Open the TytoCare app. Sign into your account with your email address and the temporary password you received from TytoCare. Be sure to change your password.
- **3** Turn on your Tyto device by pressing the button on the top of the device. Follow the instructions on your device to pair it with the TytoCare app.

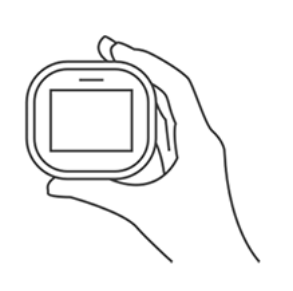

### **LEARN**

#### 1 Complete Tyto Academy

Follow the Tyto tutorials to learn how to use your Tyto device. To start, tap the ? icon in the upper right corner of the TytoCare app.

#### 2 Try It Out with Our Help

Our support team will contact you about a week before your upcoming virtual visit. You'll practice using the Tyto device by taking and submitting a temperature exam.

## PERFORM EXAM

TytoCare exams are used to share measurements with your provider in two different situations.

- Before a Scheduled Virtual Visit Perform the exam one day before a scheduled visit.
- For Non-Emergency Health Concerns The exams you submit are not monitored continuously. For follow-up, you **MUST** contact your clinic.

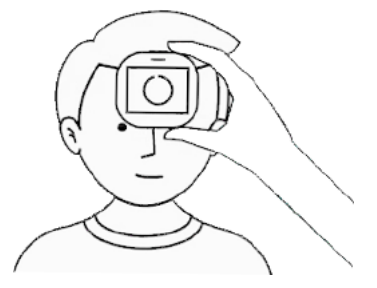

## **JOIN VISIT**

To join a TytoCare virtual visit:

- 1 Log in to the TytoCare app and select **See a Clinician Online**. Then select your clinic.
- 2 When you are asked to join, select **Join** and enter the meeting.